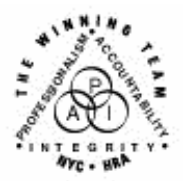

FAMILY INDEPENDENCE ADMINISTRATION

Seth W. Diamond, Executive Deputy Commissioner

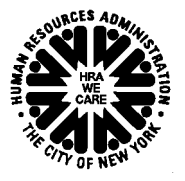

James K. Whelan, Deputy Commissioner Policy, Procedures and Training Lisa C. Fitzpatrick, Assistant Deputy Commissioner Office of Procedures

## POLICY BULLETIN #07-131-SYS

## ACCESSING SDX THROUGH THE WELFARE MANAGEMENT SYSTEM

| Date:                                                       | Subtopic(s):                                                                                                    |  |  |  |
|-------------------------------------------------------------|----------------------------------------------------------------------------------------------------|--|--|--|
| October 25, 2007                                            | WMS                                                                                                    |  |  |  |
| This procedure can<br>now be accessed on the<br>FIAweb.     | The purpose of this policy bulletin is to inform all Job Center, Non-<br>Cash Assistance Food Stamp (NCA FS) Center, Office of Centra<br>Processing (OCP), and Income Clearance Program (ICP) staff of the<br>new SDX - SSI Individual Status screens currently available through<br>the Welfare Management System (WMS). The new screens display<br>information on all persons that have applied for, received, ceased to<br>receive, or were denied Supplemental Security Income (SSI). The<br>data can be used to assist staff in determining eligibility for Cash<br>Assistance, Medical Assistance, Food Stamps, Home Emergency<br>Assistance (HEAP) and other programs. This policy bulletin serves<br>as information for all other staff. |  |  |  |
|                                                             | See Attachment A on accessing SDX through WMS.                                                                                                    |  |  |  |
|                                                             | Effective Immediately                                                                                                    |  |  |  |
|                                                             | References:                                                                                                    |  |  |  |
|                                                             | 07-LCM-04                                                                                                    |  |  |  |
| Please use Print on<br>Demand to obtain copies<br>of forms. | Attachments:                                                                                                    |  |  |  |
|                                                             | Attachment A Accessing SDX through WMS                                                                                                    |  |  |  |
|                                                             |                                                                                                    |  |  |  |

## ACCESSING SDX THROUGH THE WELFARE MANAGEMENT SYSTEM

- Log into the Welfare Management System
- Access the selections menu

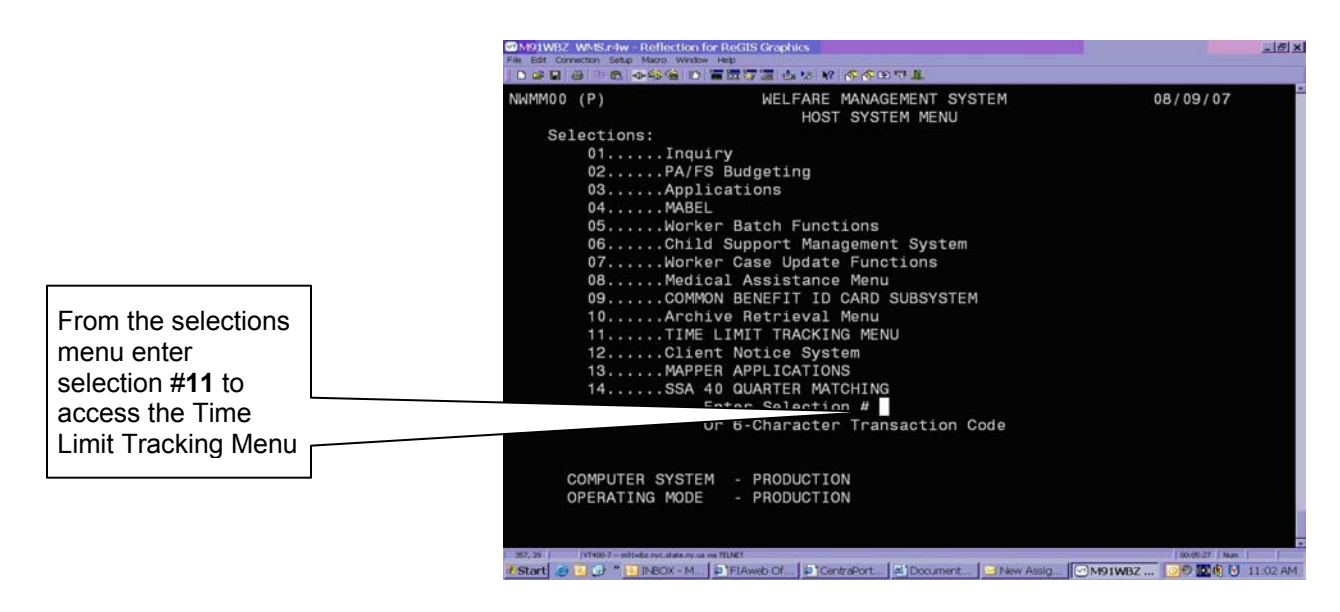

- Select option K entitled "SDX-SSI Individual Status"
- Enter the applicant/participant's Social Security number (SSN) and press enter

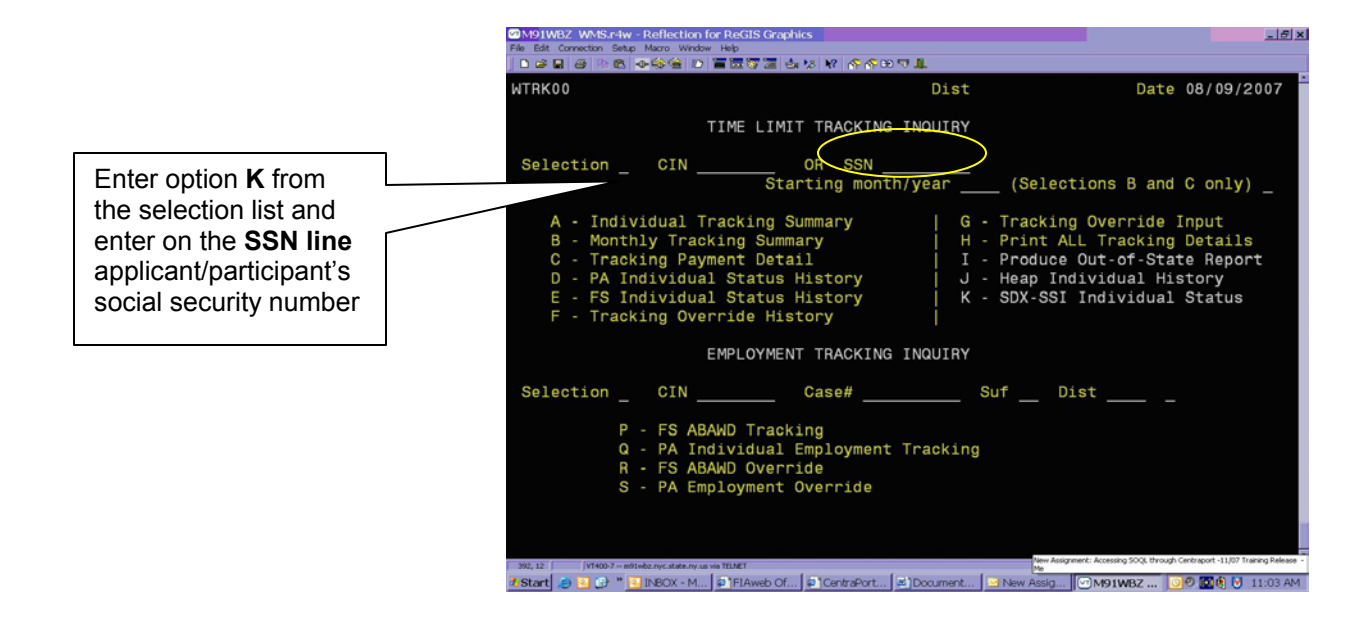

|                                              | M91WBZ WM                           | IS.r4w - Reflection for ReGI              | 5 Graphics                                           | and a second second second second second second second second second second second second second second second | E ×                                      |  |
|----------------------------------------------|-------------------------------------|-------------------------------------------|------------------------------------------------------|----------------------------------------------------------------------------------------------------|------------------------------------------|--|
|                                              | Pile Edit Connecto                  | n Setup Macro Window Help                 | TT 4 18 18 6 6 60 TT 1                               | ř.                                                                                                    |                                          |  |
|                                              | WTRK51<br>SSN                       | DOB                                       | SDX INQUIRY<br>SEX F                                 | DIST NYC<br>ISCAL DIST BRON                                                                                    | DATE 10/19/2007<br>UPDATED 06/16/07      |  |
|                                              | _                                   |                                           | CIN<br>PAYMENT STATU<br>APPLICATION 0<br>DENIAL CODE | S C01 CURRENT PAY<br>4/29/05 IAR STATU                                                                         | ALIEN IND Q<br>S 2 IAR SENT<br>DENIAL DT |  |
| The SDX screen will<br>display the last four | SSI ELIGI<br>FED LIVIN<br>STATE LIV | BILITY 04/29/05<br>G A<br>ING A LIV ALONE | APPEAL CODE<br>APPEAL DATE<br>APPEAL DECI            | H HEARING<br>07/20/05<br>SION FF APPROVED                                                                      | TYPE OF PAYEE                            |  |
| payments changes                             | NET PAY                             | 06/16/07 SSI                              | 623.00 STATE                                         | SUPP 87.00 TO                                                                                                  | TAL 710.00                               |  |
| avaliable III the SSI                        |                                     | 05/19/07                                  | 623.00                                               | 87.00                                                                                                    | 710.00                                   |  |
| payment history.                             |                                     | 04/25/07                                  | 5460.81                                              | 870.00                                                                                                    | 6330.81                                  |  |
|                                              | GROSS PAY                           | 06/16/07                                  | 623.00                                               | 87.00                                                                                                    | 710.00                                   |  |
|                                              |                                     | UNEARNED INCOME TYPE AND AMOUNT           |                                                      |                                                                                                    |                                          |  |
|                                              | 30.00                               | F2 = Pg2 (M                               | A/NYSNIP DATA)                                       | F3 = Pg3 (ADDRES                                                                                               | S DATA)                                  |  |
|                                              | #Start @ 🚺                          | 🗗 * 💽 Inbox - Mi 🛛 🗐 Fam                  | Ily Ind   COMAPER-A (   COM                          | 191WBZ                                                                                                    | Yoject #1 🕖 🗖 🗖 🚺 1:49 PM                |  |

• Press the shift and F2 keys to access the MA/NYSNIP INQUIRY screen this screen provides all current data and information available from the SSA

|                                                                 | GMM91WBZ WMSr-Hw - Reflection for ReGIS Graphics<br>File Edit Connecton Setur More Window Help<br>[ 한 대 대 대 대 대 대 대 대 대 대 대 대 대 대 대 대 대 대                                                              | <br>(* 10 T L                                                                                |
|-----------------------------------------------------------------|----------------------------------------------------------------------------------------------------|----------------------------------------------------------------------------------------------|
| This screen                                                     | WTRK52 MA/NYSNIP I<br>SSN CIN                                                                                                    | INQUIRY DIST NYC DATE 08/09/2007<br>FISCAL DIST NEW<br>SSA OFFICE B95 East Village           |
| provides the<br>Medicaid and<br>Alien information<br>available. | CLAIM NBR<br>HI PART A BEGIN: END:<br>SMI PART B BEGIN: END:<br>MEDICARE ENTITLEMENT CD N                                                                                                    | FOOD STAMP INFORMATION:<br>FS RECIPIENT STATUS<br>FS APPLICATION<br>FS INPUT DATE<br>FS HEAT |
|                                                                 | MEDICAID EFFECTIVE DATE 06/01/07<br>MEDICAID ELIGIBILITY CD R Referred<br>MULTICATEGORY IND 4 Disabled<br>MEDICAID TEST IND<br>MA UNPAID MEDICAL EXPENSES CD N<br>ONSET OF DISABILITY/BIINDNESS 09/30/ | FS SHELTER<br>to Sta<br>eligib                                                               |
|                                                                 | ALIEN INFORMATION:<br>INDICATOR A Proven U.S. bo<br>ELIGIBILITY<br>DT OF RESIDENCY                                                                                                    | COMPETENCY CD<br>CUSTODY CD<br>DATE RESIDENCY BEGAN 04/01/06<br>DEATH DATE                   |
|                                                                 | SPONSOR<br>F1 = Pg1 (SDX DATA                                                                                                    | LAST TRANSACTION DATE 06/06/07<br>TYPE RF CODE MB<br>(ADDRESS DATA)                          |
|                                                                 | 306.1 (1400-7 - whitebury: state.ny.a via 161.MET<br>そらちなす                                                                                                    | [00:06:36   fam. ]<br>Port (의 Document ) 의 New Assig [이 M91WBZ [ 20 현 전 11:03 AM             |

• After verifying the information, press the shift and F3 keys. This will access the SDX Addresses screen. Following verification of the current address information known to SSI, press the shift and F1 keys to access the main page to begin another inquiry.